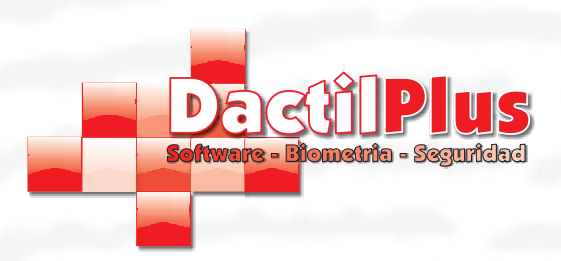

Instalación

Manual de Instalación D-TPV

#### 1. Descargar aplicación

D-TPV es una aplicación en constante crecimiento por eso nosotros no enviamos Cd's, recomendamos siempre descargar la aplicacion de nuestra web. De esta manera siempre utilizaras el instalador mas reciente.

Ir a '<u>www.dactilplus.com</u>' - > 'Software de Venta para TPV' -> 'Descargar D-TPV'

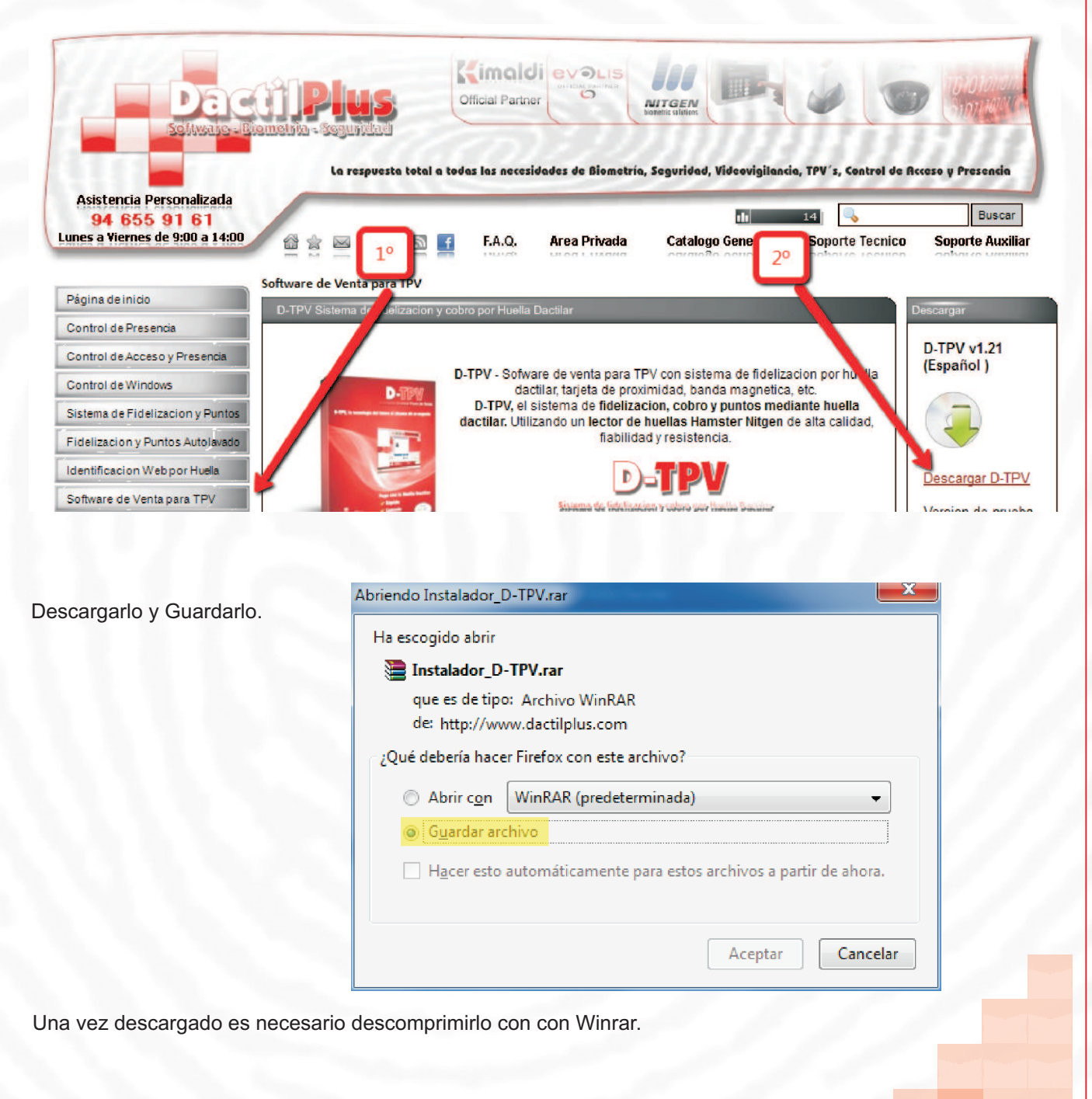

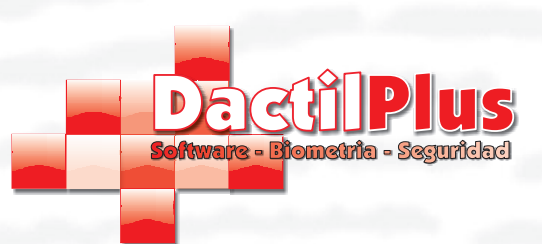

#### 1. Descargar aplicación

Instalaciór

Si no dispone Winrar puede descargarlo en:

Ir a '<u>www.dactilplus.com</u>' - > 'Area de Conocimiento' -> 'Archivos Utiles

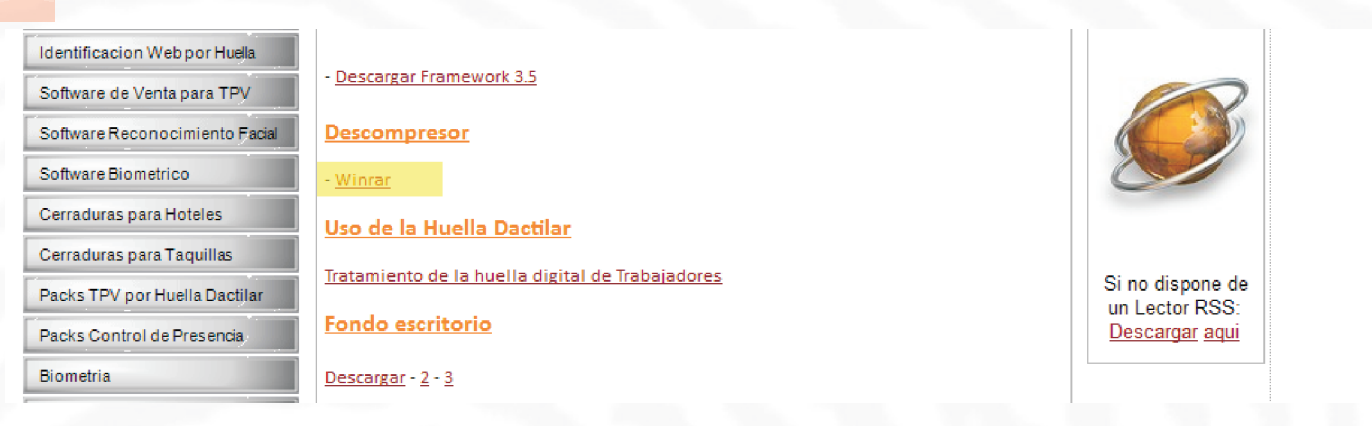

Descargarlo y Instalarlo. Descomprimir el 'Instalador\_D-TPV.rar' con Winrar y ejecutar el instalador 'Instalador D-TPV.exe'

|                   | 👻 🔶 Buscar Ins                                                                                                    | talador_D-TPV                                                                                                    | ۶                                                                                                    |
|-------------------|----------------------------------------------------------------------------------------------------|----------------------------------------------------------------------------------------------------|----------------------------------------------------------------------------------------------------|
|                   |                                                                                                    |                                                                                                    |                                                                                                    |
| Fecha de modifica | Тіро                                                                                                    | Tamaño                                                                                                    |                                                                                                    |
| 09/11/2010 14:59  | Carpeta de archivos                                                                                                    |                                                                                                    |                                                                                                    |
| 14/07/2010 14:38  | Información sobre                                                                                                    | 1 KB                                                                                                    |                                                                                                    |
| 17/05/2010 15:25  | Manifiesto de imp                                                                                                    | 2 KB                                                                                                    |                                                                                                    |
| 17/05/2010 15:25  | Aplicación                                                                                                    | 81 KB                                                                                                    |                                                                                                    |
| 23/10/2009 9:51   | XML Configuratio                                                                                                    | 3 KB                                                                                                    |                                                                                                    |
| 17/05/2010 15:25  | Archivo MANIFEST                                                                                                    | 4 KB                                                                                                    |                                                                                                    |
| 17/05/2010 15:25  | Program Debug D                                                                                                    | 48 KB                                                                                                    |                                                                                                    |
| 17/05/2010 15:25  | Manifiesto de imp                                                                                                    | 2 KB                                                                                                    |                                                                                                    |
| 08/03/2011 11:38  | Aplicación                                                                                                    | 14 KB                                                                                                    |                                                                                                    |
| 23/10/2009 9:51   | XML Configuratio                                                                                                    | 3 KB                                                                                                    |                                                                                                    |
| 17/05/2010 15:25  | Documento XML                                                                                                    | 1 KB                                                                                                    |                                                                                                    |
| 14/01/2010 10:44  | Documento de tex                                                                                                    | 4 KB                                                                                                    |                                                                                                    |
| 24/06/2009 11:02  | Aplicación                                                                                                    | 226 KB                                                                                                    |                                                                                                    |
|                   | Fecha de modifica<br>09/11/2010 14:59<br>14/07/2010 14:59<br>14/07/2010 15:25<br>17/05/2010 15:25<br>23/10/2009 9:51<br>17/05/2010 15:25<br>17/05/2010 15:25<br>17/05/2010 15:25<br>08/03/2011 11:38<br>23/10/2009 9:51<br>17/05/2010 15:25<br>14/01/2010 10:44<br>24/06/2009 11:02 | ←         €₂         Buscar Institution           Fecha de modifica         Tipo           09/11/2010 14:59         Carpeta de archivos           14/07/2010 14:38         Información sobre           17/05/2010 15:25         Manifiesto de imp           17/05/2010 15:25         Aplicación           23/10/2009 9:51         XML Configuratio           17/05/2010 15:25         Program Debug D           17/05/2010 15:25         Manifiesto de imp           08/03/2011 11:38         Aplicación           23/10/2009 9:51         XML Configuratio           17/05/2010 15:25         Documento XML           14/01/2010 10:44         Documento de tex           24/06/2009 11:02         Aplicación | ↓       ↓       Buscar Instalador_D-TPV         Biscar Instalador_D-TPV       Biscar Instalador_D-TPV         Fecha de modifica       Tipo       Tamaño         09/11/2010 14:59       Carpeta de archivos       1 KB         14/07/2010 14:38       Información sobre       1 KB         17/05/2010 15:25       Manifiesto de imp       2 KB         17/05/2010 15:25       Aplicación       81 KB         23/10/2009 9:51       XML Configuratio       3 KB         17/05/2010 15:25       Program Debug D       48 KB         17/05/2010 15:25       Manifiesto de imp       2 KB         08/03/2011 11:38       Aplicación       14 KB         23/10/2009 9:51       XML Configuratio       3 KB         17/05/2010 15:25       Documento XML       1 KB         14/01/2010 10:44       Documento de tex       4 KB         24/06/2009 11:02       Aplicación       226 KB |

Si se esta instalando sobre Windows Vista o Windows 7 hay que ejecutarlo como Administrador y deshabilitar el control de cuentas de usuario de windows, como mostramos a continuacion.

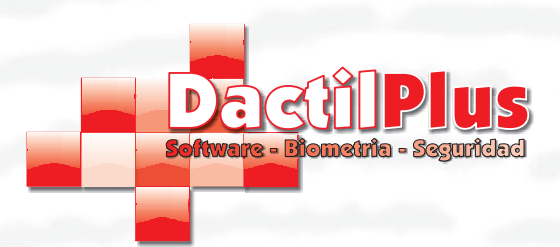

Instalaciór

# Manual de Instalación D-TPV

### 1. Descargar aplicación

Para deshabilitar el control de cuentas de usuario ir a: 'Inicio' -> 'Panel de Control' -> ' Cuentas de Usuario y proteccion infantil' -> 'Cuentas de Usuario' - 'Cambiar la configuracion de control de cuentas de usuario'

| entene unio sinal del Denel de                              |                                             | Configuración de Control de cuentas de usuario                                                                                                    |
|-------------------------------------------------------------|---------------------------------------------|----------------------------------------------------------------------------------------------------|
| ontrol                                                      | Realizar cambios en la cuenta de usua       | Elija cuándo desea recibir notificaciones acerca de cambios en el equipo                                                                                                    |
| dministrar credenciales                                     | Cambiar la contraseña                       | Control de cuentas de usuario ayuda a impedir que programas perjudiciales realicen cambios en el equipo.<br>Más información acerca de la configuración de Control de cuentas de usuand          |
| rear un disco para restablecer                              | Quitar la contraseña                        | Notificarme siempre                                                                                                    |
| ontrasena                                                   | Cambiar imagen                              | No notificarme nunca cuando:                                                                                                    |
| incular identificadores en<br>nea                           | 🚱 Cambiar el nombre de cuenta               | Un programa intente instalar software o realizar                                                                                                    |
| onfigurar las propiedades<br>vanzadas del perfil de usuario | 😽 Cambiar el tipo de cuenta                 | cambios en el eguipo     Realice cambios en la configuración de Windows                                                                                                    |
| ambiar las variables de                                     | 🛞 Administrar otra cuenta                   |                                                                                                    |
| ntorno                                                      | Cambiar configuración de Control de cuentas | <ul> <li>No recomendado. Elja esta opción sólo si necesita<br/>usar programas no certificados para Windows 7<br/>porque no son comstibiles con el Control de<br/>cuentas de usuario.</li> </ul> |
|                                                             |                                             | No notificarme nunce                                                                                                    |
|                                                             |                                             |                                                                                                    |

Bajar la barra hasta abajo, aceptar y reinciar..

Para ejecutar la aplicacion como 'Administrador' hacer clic con el boton derecho sobre el instalador 'Instalador D-TPV.exe' y seleccionar 'Ejecutar como Administrador'

Ir a 'www.dactilplus.com' - > 'Area de Conocimiento' -> 'Archivos Utiles'

| 📑 Instalador    | D-TP | V                           | 17/05/2010 15:25         | Mani  |
|-----------------|------|-----------------------------|--------------------------|-------|
| 📫 Instalador    | л то | V                           | 17/05/2010 15:25         | Aplic |
| 🐴 Instalador    |      | Abrir                       |                          |       |
| Instalador      | ۲    | Ejecutar como administra    | dor                      |       |
| \min Instalador |      | Solucionar problemas de     | compatibilidad           |       |
| Instalador      |      | Analizar con AVG            |                          |       |
| Instalador      |      | Compartir con               |                          | ۰.    |
| 🗟 Instaladoi    |      | Añadir al archivo           |                          |       |
| 🔮 Instalador    |      | Añadir a "InstaladorD-TP    | V.rar"                   |       |
| Leame           |      | Añadir y enviar por email.  |                          |       |
| 📫 soported      |      | Añadir a "InstaladorD-TP    | V.rar" y enviar por emai | I     |
|                 |      | Anclar a la barra de tareas | ;                        |       |
|                 |      | Anclar al menú Inicio       |                          |       |
|                 |      | Restaurar versiones anteri  | iores                    |       |
|                 |      | Enviar a                    |                          | •     |

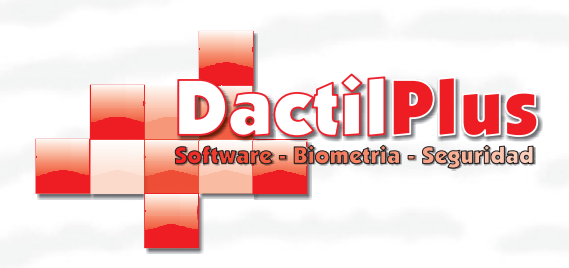

#### 1. Descargar aplicación

Instalaciór

Si da algun error al ejecutar el instalador puede ser porque os falte el Framework correspondiente, para solucionarlo entrar en la carpeta 'Data' y ejecutar el 'Setup.exe' para que se instalen los componentes necesarios. Una vez instalados cancelar la instalacion de D-TPV y volver a ejecutar el instalador 'Instalador\_D-TPV.exe'.

#### Mas consultas en F.A.Q en www.dactilplus.com

Ejecutar todos los pasos del Instalador:

| Instalador D-TPV                                                                                                    | - TPV.exe.mdnirest                                                                                                    | 17/05/2010 15:25                                               | ATCHIVO MIAINIFEST 4 ND                                                     |  |
|----------------------------------------------------------------------------------------------------|----------------------------------------------------------------------------------------------------|----------------------------------------------------------------|-----------------------------------------------------------------------------|--|
| Por favor                                                                                                    | Instaladori DETEV<br>Istaladori DETEV<br>Strama de listificacion y techno por tunto bucuno<br>Por favor siga todos los pasos de la inc |                                                                | DactiiPlus                                                                  |  |
| soportedp<br>Paso 1                                                                                                    | Instalar My:                                                                                                    | Sql Server                                                     | Recuerde el password que ponga en MySql.<br>Luego se lo pedirá el programa. |  |
| Paso 2                                                                                                    | Instalar MySql Connector 1                                                                                                    | Instalar MySql Connector 2                                     | Nueva Version<br>C:                                                         |  |
| Paso 3                                                                                                    | Drivers DCP                                                                                                    | Framework 2.0                                                  |                                                                             |  |
| Paso 4                                                                                                    | Driver MSR 120                                                                                                    | Driver OPOS                                                    | Registrar OPOS                                                              |  |
| Paso 5                                                                                                    |                                                                                                    | Instalar D-TPV                                                 |                                                                             |  |
| 7/05/2010 1 Es necesari<br>1,0 KB                                                                                                    | io instalar los driver del Hamster<br>ii Importante ‼Si Ut                                                                             | Nitgen USB y MSR120 para el d<br><b>illiza Windows Vista o</b> | correcto funcionamiento. Salir<br>Windows 7:                                |  |
| Si usted esta usando WINDOWS VISTA o Windows 7 por favor deshabilite el control de cuentas por windows mientras realiza<br>la instalacion. Vaya a 'Panel de Control' -> 'Cuentas de Usuario' -> 'Desactivar el Control de Cuentas de Usuario.'<br>Reinicie y prosiga con la instalacion.<br>Ejecute el Instalador como ADMINISTRADOR |                                                                                                    |                                                                |                                                                             |  |

|        | Welcome to the Setup Wizard for MySQL<br>Server 5.0                                                        | Setup Type<br>Choose the setup type that best suits your needs.                                                                   |
|--------|----------------------------------------------------------------------------------------------------|----------------------------------------------------------------------------------------------------|
|        | The Setup Wizard will install MySQL Server 5.0 release 5.0.67<br>on your computer. To continue, dick Next. | Please select a setup type.      Orypical     Common program features will be installed. Recommended for     general use.         |
|        |                                                                                                    | Complete All program features will be installed. (Requires the most disk space.)                                                  |
| MySQL. | WARNING: This program is protected by copyright law.                                                       | Custom     Choose which program features you want installed and where they     will be installed. Recommended for advanced users. |
|        | < Back Next > Cancel                                                                                       | < Back Next > Cancel                                                                                                    |

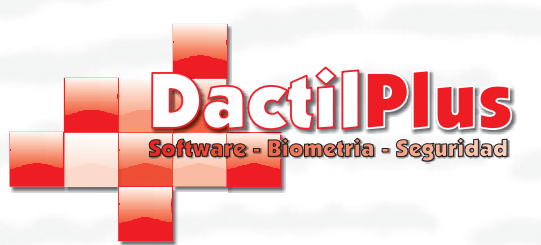

### 1. Descargar aplicación

Instalaciór

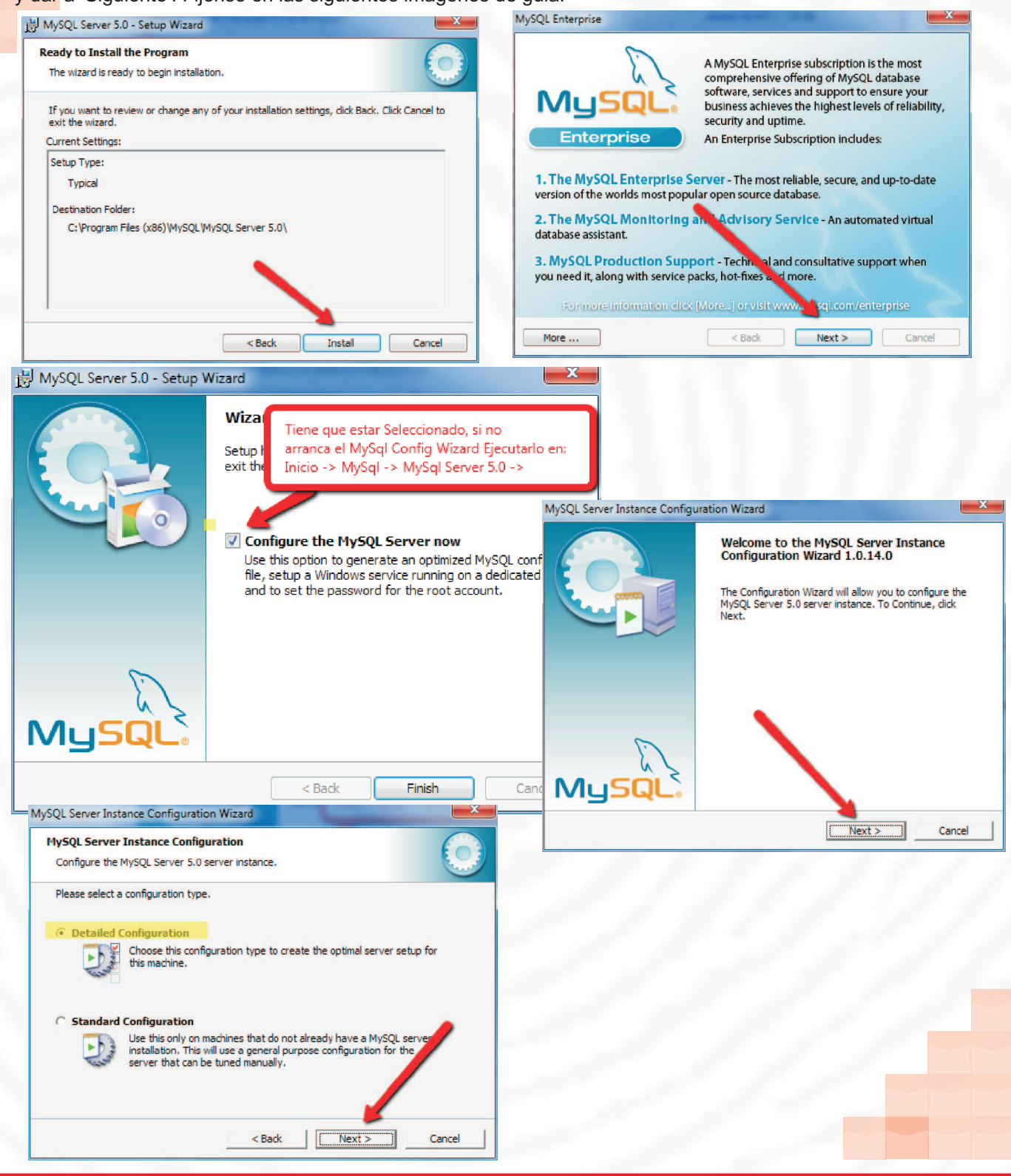

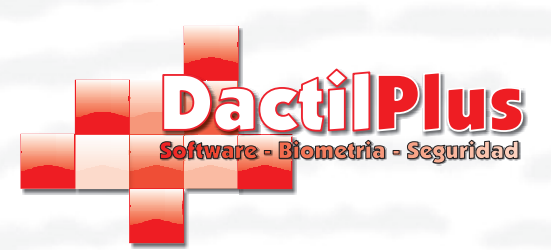

# 1. Descargar aplicación

Instalaciór

| SQL Server Instance Configuration Wizard                                                                                                    | MySQL Server Instance Configuration Wizard                                                                                                    |
|----------------------------------------------------------------------------------------------------|----------------------------------------------------------------------------------------------------|
| MySQL Server Instance Configuration                                                                                                    | MySQL Server Instance Configuration                                                                                                    |
| Configure the MySQL Server 5.0 server instance.                                                                                                    | Configure the MySQL Server 5.0 server instance.                                                                                                    |
| Please select a server type. This will influence memory, disk and CPU usage.                                                                                                    | Please select the database usage.                                                                                                    |
| Several server applications will be running on this machine. Choose this option for web/application servers. MySQL will have medium memory usage.     Dedicated MySQL Server Machine     This machine is dedicated to run the MySQL Database Server. No other servers, such as a web or mail server, will be run. MySOC Mill utilize up to all available memory.                                                                                                    | <ul> <li>Transactional Database Only</li> <li>Optimized for application servers and transactional web applications.<br/>This will make InnoDB the main storage engine. Note that the<br/>MyISAM engine can still be used.</li> <li>Non-Transactional Database Only</li> <li>Suited for simple web applications, monitoring or logging applications<br/>as well as analysis programs. Only the non-transactional MISAM<br/>storage engine will be activated.</li> </ul> |
| < Back Next > Cancel                                                                                                    | < Back Next > Cancel                                                                                                    |
| QL Server Instance Configuration Wizard                                                                                                    | MySQL Server Instance Configuration Wizard                                                                                                    |
| TySQL Server Instance Configuration           Configure the MySQL Server 5.0 server instance.                                                                                                    | MySQL Server Instance Configuration           Configure the MySQL Server 5.0 server instance.                                                                                                    |
| Please select the drive for the InnoDB datafile, if you do not want to use the default settings. InnoDB Tablespace Settings Please choose the drive and directory where the InnoDB tablespace should be placed.                                                                                                    | Please set the approximate number of concurrent connections to the server.                                                                                                    |
| Crive Info<br>Volume Name:<br>File System: NTFS<br>67.1 GB Diskspace Used 396.6 GB Free Disks for<br><a href="https://www.com/com/com/com/com/com/com/com/com/com/</td> <td>Online Transaction Processing (OLTP)     Choose this option for highly concurrent applications that may have a dray one time up to 500 active connections such as heavily loaded web servers.     Manual Setting     Please enter the approximate number of concurrent connections.     Concurrent connections: 15        &lt; Back</td> Next > | Online Transaction Processing (OLTP)     Choose this option for highly concurrent applications that may have a dray one time up to 500 active connections such as heavily loaded web servers.     Manual Setting     Please enter the approximate number of concurrent connections.     Concurrent connections: 15        < Back                                                                                                    |
| QL Server Instance Configuration Wizard                                                                                                    | MySQL Server Instance Configuration Wizard                                                                                                    |
| MySQL Server Instance Configuration Configure the MySQL Server 5.0 server instance.                                                                                                    | MySQL Server Instance Configuration<br>Configure the MySQL Server 5.0 server instance.                                                                                                    |
| Please set the networking options.                                                                                                    | Please select the default character set.                                                                                                    |
| Please set the server SQL mode.                                                                                                    | C Manual Selected Default Character Set / Collation                                                                                                    |
| This option forces the server to behave more like a traditional database server. It is recommended to enable this option                                                                                                    | Please specify the character set to use.<br>Character Set: Jatin1                                                                                                    |
| < Back Next > Cancel                                                                                                    | < Back Next > Cancel                                                                                                    |

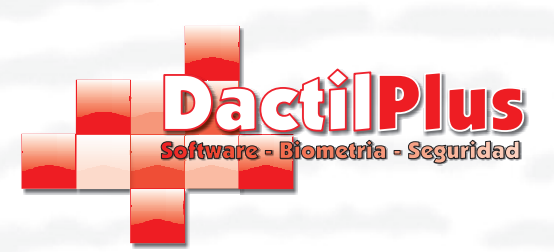

# 1. Descargar aplicación

Instalaciór

| Next interact configurent interview.          Image: interview interview.       Image: interview.         Image: interview.       Image: interview.         Image:                                                                                                    | AySQL Server Instance Configuration Wizard                                                               |                                                                                                    |
|----------------------------------------------------------------------------------------------------|----------------------------------------------------------------------------------------------------|----------------------------------------------------------------------------------------------------|
| context entry days have a low entry of the methods. The methods are not any more and any more and any more and any more and any more and any more and any more and any more and any more and any more and any more and any more and any more and any more and any more and any more and any more and any more and any more any more any                                                                                                    | MySQL Server Instance Configuration                                                                      |                                                                                                    |
| Status       Provide the Wright and the Wright and the W                                                                                                    | Configure the MySQL Server 5.0 server instance.                                                          |                                                                                                    |
| Ver ver vertares Configuration<br>Configure the Maga Series The Series<br>Configure the Maga Series<br>Configure the Maga Series<br>Confi | Please set the Windows options.                                                                          |                                                                                                    |
| Vertice::::::::::::::::::::::::::::::::::::                                                                                                    | ✓ Install As Windows Service → This is the recommended way to run the MySOL server                       |                                                                                                    |
| Benietite::::::::::::::::::::::::::::::::                                                                                                    | on Windows.                                                                                              |                                                                                                    |
| Very instance Configuration Wized  Very Instance Configuration Wized  Very Instance Configuration  Very Instance Configuration  Very                                                                                                    | Service Name: MySQL                                                                                      |                                                                                                    |
| Vertex instance Configuration         Vertex instance Configuration         Vertex instance         Vertex instance         Vertex instance         Vertex instance         Vertex instance         Vertex instance <t< th=""><th>Launch the MySQL Server automatic</th><th>cally</th></t<>                                                                                                    | Launch the MySQL Server automatic                                                                        | cally                                                                                                    |
| With the backback the bit which the bit with the backback the bit with the backback the bit with the bit with the backback the bit with the bit with the backback the bit with the bit with the backback the bit with the bit with the backback the bit with the backback the bit with the backback the bit with the backback the backback the backb                                                                                                    | Include Bin Directory in Windows PATH     Clock this patient to include the directory containing the     |                                                                                                    |
| <pre>rInstance Configure Introduction password y confirmanto abago para el<br/>MySql server.<br/>Ueses est the security options.<br/>V Hodiry Security Settings<br/>Veste set the security options.<br/>V Hodiry Security Settings<br/>Veste An Anonymous Account<br/>Confirm: enable root access from remote machines<br/>Creste An Anonymous Account<br/>Note that this can lead to an insecure system.<br/>Software Instance Configuration Weard<br/>VSQL Server Instance Configuration<br/>Ready to execute<br/>Prease configuration<br/>Set Execute<br/>Set Execute<br/>Set Execu</pre>                                                                                                    | server / client executables in the Windows PATH variable<br>so they can be called from the command line. |                                                                                                    |
| ceas       ever Instance Configuration         Configure the MySQL Server 1       Large hay que introducinto para crear la base de dato D-TPV.         Please set the security option.       Introducinto para crear la base de dato D-TPV.         Please set the security option.       Introducinto para crear la base de dato D-TPV.         Please set the security option.       Introducinto para crear la base de dato D-TPV.         Please set the security option.       Introducinto para crear la base de dato D-TPV.         Please set the security option.       Introducinto para crear la base de dato D-TPV.         Please set the security option.       Introducinto para crear la base de dato D-TPV.         Please set the security option.       Introducinto para crear la base de dato D-TPV.         Please set the security option.       Introducinto para crear la base de dato D-TPV.         Introducinto para crear la base de dato D-TPV.       Introducinto para crear la base de dato D-TPV.         Introducinto para crear la base de dato D-TPV.       Introducinto para crear la base de dato D-TPV.         Introducinto para crear la base de dato D-TPV.       Introducinto para crear la base de dato D-TPV.         Vietority Create An Anonymous Account       Introducinto para crear la base de dato D-TPV.         Vietority Settings       Introducinto Mizad       Introducinto mizad         Onfigure the MySQL Server Subare none       Introducinto mizad <td< th=""><th></th><th>er Instance Configuration</th></td<>                                                                                                    |                                                                                                    | er Instance Configuration                                                                                                    |
| VSQL Server Instance Configuration Wzard  VSQL Server Instance Configuration  VSQL Server Instance Configuration  VSQL Server Instance  VSQL Server Instance  VSQL Server Inst                                                                                                    | < Back Nevt >                                                                                            | Introducir un password y confirmario abajo para el                                                                                             |
|                                                                                                    |                                                                                                    | Controline the MySQL Server 5 Luego hav que introducirlo para crear la base de                                                                 |
| Please set the security options.         Image: Please set the security options.         Image: Please set the security Settings         Image: Please set the security options.         Image: Please set the security options.         Image: Please set the security options.         Image: Please set the security options.         Image: Please set the security options.         Image: Please set the security options.         Image: Please set the security options.         Image: Please set the security options.         Image: Please set the security options.         Image: Please set the security options.         Image: Please set the security options.         Image: Please set the security options.         Image: Please set the security options.         Image: Please press [Execute] to start the configuration.         Image: Please press [Execute] to start the configuration.                                                                                                    |                                                                                                    | datos D-TPV.                                                                                                    |
| VSQL Server Instance Configuration Virite configuration  Ready to execute  Ready to execute  Ready to                                                                                                    |                                                                                                    | Please set the security options.                                                                                                    |
| New root password: Enter the root password. Confirm: Retype the password. Confirm: Retype the password Enable root access from remote machines Create An Anonymous Account Create An Anonymous Account Create An Anonymous Account SQL Server Instance Configuration Wizard YSQL Server Instance Configuration Wizard KySQL Server Instance Configuration Configuration Kedly to execute Prepare configuration fle Start service Apply security settings Flease press [txecute] to start the configuration. Keady to execute Keady to execute Ready to execute Ready                                                                                                    |                                                                                                    | ✓ Modify Security Settings                                                                                                    |
| Confirm:  Retype the password.  Enable root access from remote machines  Create An Anonymous Account  Create An Anonymous Account  SQL Server Instance Configuration Wizard  TySQL Server Instance Configuration Configure the MySQL Server Is 0 server instance.  Ready to execute  Prepare configuration  Ready to execute  Prepare configuration  Ready to execute  Ready to execute  Re                                                                                                    |                                                                                                    | New root password: Enter the root password.                                                                                                    |
| Create An Anonymous Account     Oreate An Anonymous Account     Oreate Anonymous Account     Oreate Anonymous Account                                                                                                    |                                                                                                    | Confirm: Retype the password.                                                                                                    |
| VSQL Server Instance Configuration Wizard<br>VSQL Server Instance Configuration Wizard<br>VSQL Server Instance Configuration<br>Configure the M/SQL Server instance.<br>Ready to execute<br>Prepare configuration file<br>Start service<br>Apply security settings<br>Please press [Execute] to start the configuration.<br>Ready to execute                                                                                                    |                                                                                                    | Enable root access from remote machines                                                                                                    |
|                                                                                                    |                                                                                                    | Create An Anonymous Account<br>This option will create an anonymous account on this server. Pleanote that this can lead to an insecure system. |
| MySQL Server Instance Configuration   Configure the MySQL Server 5.0 server instance.     Ready to execute     Prepare configuration   Write configuration file   Start service   Apply security settings   Please press [Execute] to start the configuration.      Cancel                                                                                                    |                                                                                                    |                                                                                                    |
| MySQL Server Instance Configuration<br>Configure the MySQL Server 5.0 server instance.                                                                                                    | lySQL Server Instance Configuration Wizard                                                               |                                                                                                    |
| Configure the MySQL Server 5.0 server instance.                                                                                                    | MySQL Server Instance Configuration                                                                      |                                                                                                    |
| Ready to execute     Prepare configuration   Write configuration file   Start service   Apply security settings   Please press [Execute] to start the configuration.   < Back     Execute   Cancel                                                                                                    | Configure the MySQL Server 5.0 server instance.                                                          |                                                                                                    |
| Prepare configuration Write configuration file Start service Apply security settings Please press [Execute] to start the configuration.                                                                                                    | Ready to execute                                                                                         |                                                                                                    |
| <ul> <li>Write configuration file</li> <li>Start service</li> <li>Apply security settings</li> <li>Please press [Execute] to start the configuration.</li> </ul>                                                                                                    | Prepare configuration                                                                                    |                                                                                                    |
| Start service Apply security settings Please press [Execute] to start the configuration.  Back Execute Cancel                                                                                                    | O Write configuration file                                                                               |                                                                                                    |
| Apply security settings     Please press [Execute] to start the configuration. <pre></pre>                                                                                                    | <ul> <li>Start service</li> </ul>                                                                        |                                                                                                    |
| Please press [Execute] to start the configuration.                                                                                                    | Apply security settings                                                                                  |                                                                                                    |
| A Back Cancel                                                                                                    | Diance every [Consulta] to shout the config                                                              |                                                                                                    |
| < Back Execute Cancel                                                                                                    | Please press [Execute] to start the conlig                                                               |                                                                                                    |
|                                                                                                    | < Back                                                                                                   | Execute Cancel                                                                                                    |

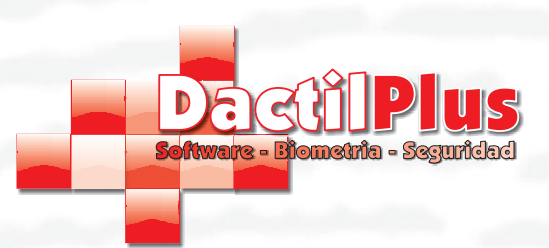

# 1. Descargar aplicación

Instalación

Paso 2: Instalar el MySql Connector Cs. No es preciso modificar la configuracion que viene por defecto, aceptar todo y dar a 'Siguiente'. Fijense en las siguientes imágenes de guia.

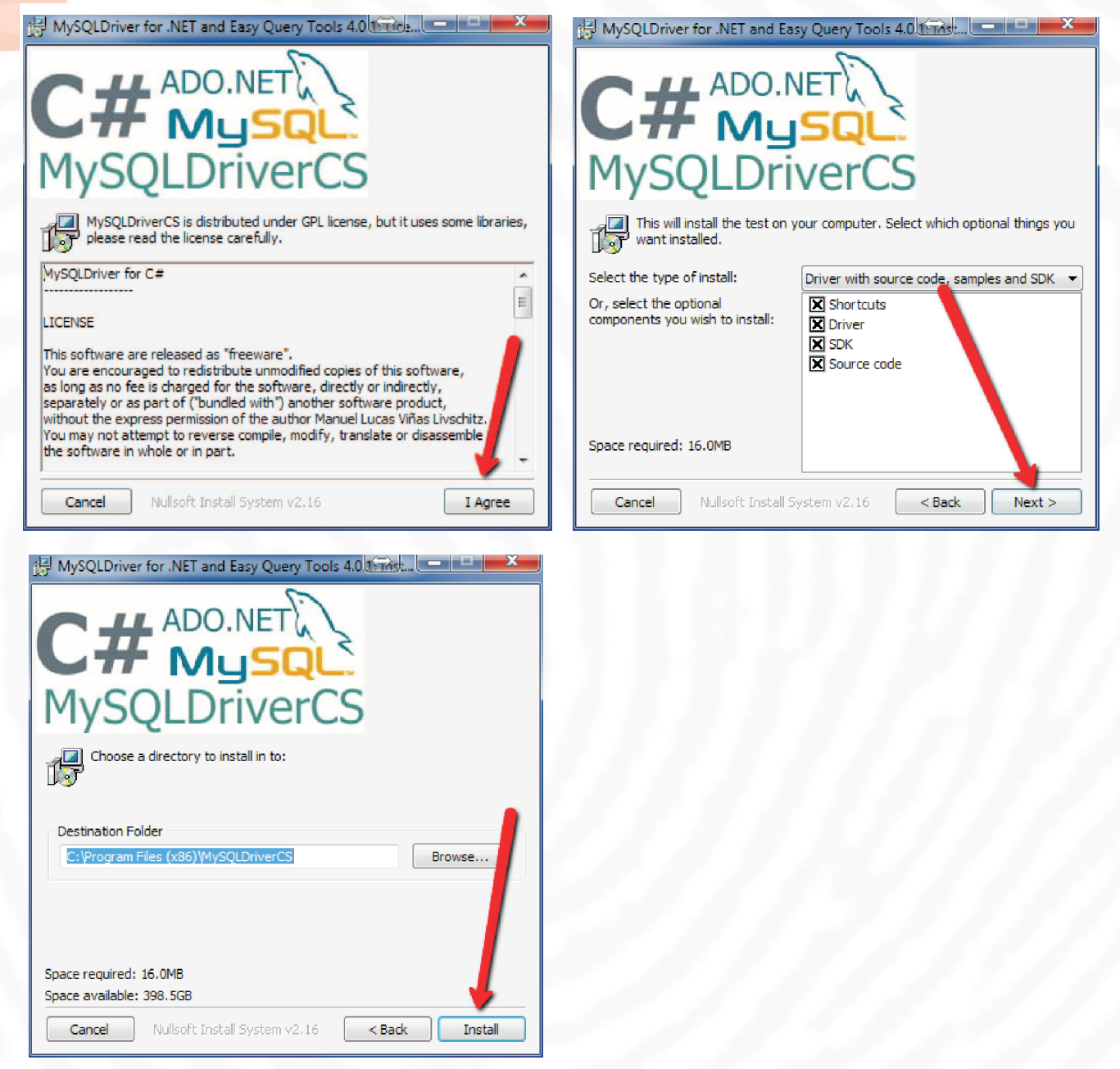

Hacer clic en 'Instalar MySql Conector 2' ( no se abre ninguna ventana )

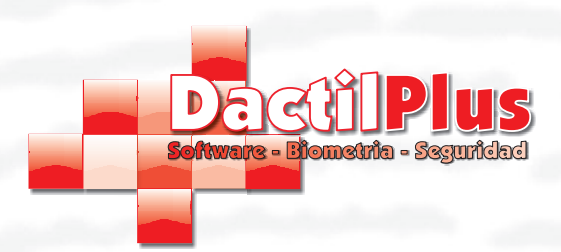

Instalaciór

Manual de Instalación D-TPV

# 1. Descargar aplicación

Paso 3: Instalar 'Drivers DCP', se abriran varias ventanas de registro. Si sale alguna ventana de error, por favor confirme que siguio los pasos de la pagina 3. No es preciso instalar el Framework 2.0

| Instalador D-TPV                     | D-164                                                                                |                                                                                                    |                                                                                              |
|--------------------------------------|--------------------------------------------------------------------------------------|----------------------------------------------------------------------------------------------------|----------------------------------------------------------------------------------------------|
| Sissema de lie<br>Por favor          | DETPV<br>Allacian y services per line is because<br>siga todos los pasos de la       | instalacion.                                                                                                    |                                                                                              |
| Unidad Disc                          | o donde esta Windows C:                                                              | Establecer                                                                                                    |                                                                                              |
|                                      |                                                                                      |                                                                                                    |                                                                                              |
| Paso 1                               | Instalar My                                                                          | Sql Server                                                                                                    | Recuerde el password que ponga en MySql.<br>Luego se lo pedirá el programa.                  |
| Paso 2                               | Instalar MySql Connector 1                                                           | Instalar MySql Connector 2                                                                                                    | Nueva Version<br>C:                                                                          |
| Paso 3                               | Drivers DCP                                                                          | Framework 2.0                                                                                                    | NO INSTALAR EL FRAMEWORK                                                                     |
| Paso 4                               | Driver MSR 120                                                                       | Driver OPOS                                                                                                    | Registrar OPOS                                                                               |
| Paso 5                               |                                                                                      | Instalar D-TPV                                                                                                    |                                                                                              |
| SQL Dr Es necesario                  | o instalar los driver del Hamster<br>jj Importante !! Si U                           | Nitgen USB y MSR 120 para el c<br><b>tiliza Windows Vista o</b>                                                                            | orrecto funcionamiento. Salir<br>Windows 7:                                                  |
| Si usted esta usano<br>la instalacio | do WINDOWS VISTA o Windo<br>n. Vaya a 'Panel de Control' -> '<br>Reini<br>Ejecute el | ws 7 por favor deshabilite el cont<br>Cuentas de Usuario' -> 'Desactiv<br>cie y prosiga con la instalacion.<br>Instalador como ADMINISTRAD | trol de cuentas por windows mientras realiza<br>ar el Control de Cuentas de Usuario.'<br>IOR |

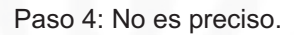

Paso 5: Hacer clic en 'Instalar D-TPV' y luego en 'Instalar'.

| No se puede comprobar el fabricante.<br>¿Confirma que desea instalar esta aplicación?                                                                                                    |      |
|----------------------------------------------------------------------------------------------------|------|
|                                                                                                    | 3-2  |
| Nombre:<br>D-TPV                                                                                                    |      |
| Desde (mantenga el mouse sobre la cadena siguiente para ver el dominio completo):<br>C:\Users\Usuario\Downloads\Instalador_D-TPV\data                                                             |      |
| Fabricante:<br>Fabricante desconocido Instalar No inst                                                                                                    | alar |
| Aunque las aplicaciones pueden resultar de gran utilidad, también suponen un riesgo poten<br>para su PC. Si no tiene confianza en la procedencia del software, no lo instale. <u>Más informac</u> | ión  |

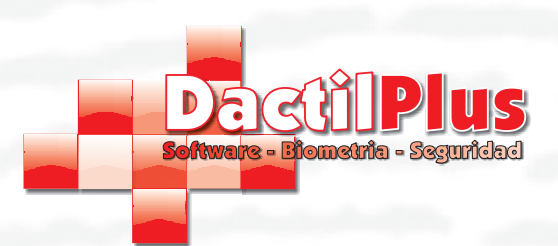

#### 1. Descargar aplicación

Instalaciór

Configuracion y Puesta en Marcha D-TPV

Como aun no se creo la base de datos cerramos la ventana de 'Conexion BD' haciendo clic en la "X"

| Conexion BD                                                           |                                                                                          |
|-----------------------------------------------------------------------|------------------------------------------------------------------------------------------|
| Servidor Principal<br>Servidor<br>Nombre BD D_TPV<br>Password<br>Ruta | Servidor Local<br>Servidor<br>Password<br>Ruta<br>Compartida BD c:\infoDTP\/\<br>Huellas |
| Huellas                                                               | Guardar y Conectar                                                                       |

Saldra una venta indicando que aun no se creo la base de datos.

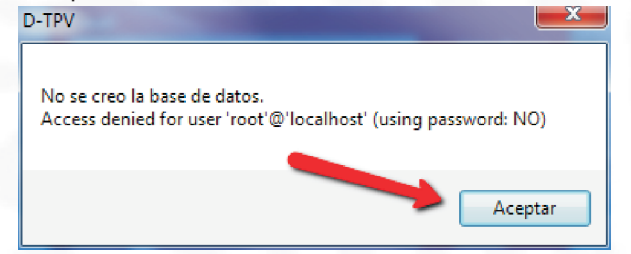

Hacer clic en "Aceptar" y se abrirá la venta de "Crear Base de Datos".

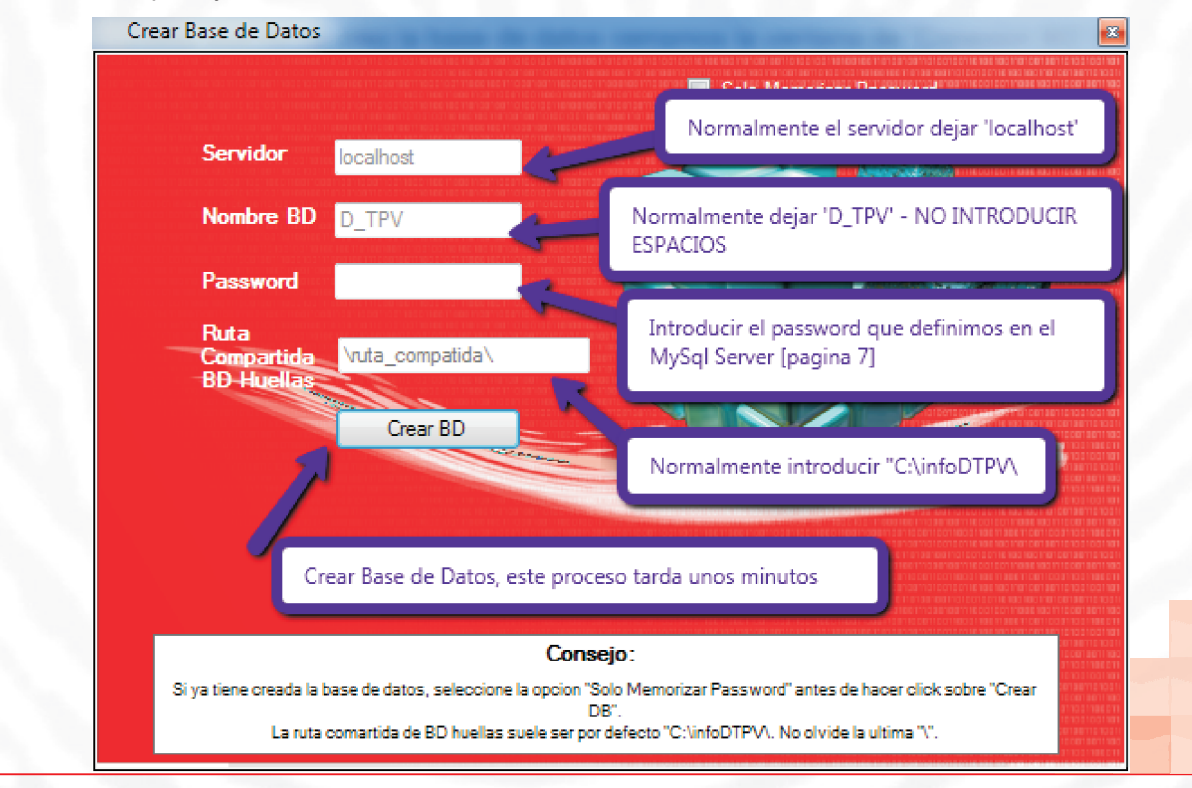

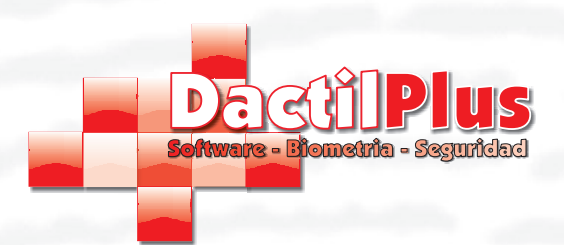

Instalaciór

# Manual de Instalación D-TPV

# 1. Descargar aplicación

Al finalizar la creacion de la base de datos saldra una ventana indicandole que debe reiniciar la aplicacion.

| D-TPV                                                |
|------------------------------------------------------|
| Proceso Finalizado, es preciso reiniciar el programa |
| Aceptar                                              |

Vaya a Inicio -> 'Todos los Programas' -> 'Dactilplus' -> 'D-TPV' y ejecutelo. Si D-TPV encuentra una actualización se la mostrará con la siguiente ventana, aceptela. D-TPV descargará la actualizacion y la instalará automáticamente.

| Actualización                      | disponible                                                                            | ×      |
|------------------------------------|---------------------------------------------------------------------------------------|--------|
| Actualizacio<br>Hay disp<br>ahora? | ó <b>n de la aplicación</b><br>oonible una nueva versión de D-TPV. ¿Desea descargarla |        |
| Nombre:                            | <u>D-TPV</u>                                                                          |        |
| De:                                | www.dactilplus.com                                                                    |        |
|                                    | Aceptar                                                                               | Omitir |